# Andrew COMO ETIQUETAR Tus Artículos en Instagram

wick shop

wirk.shop

a click.sh

S

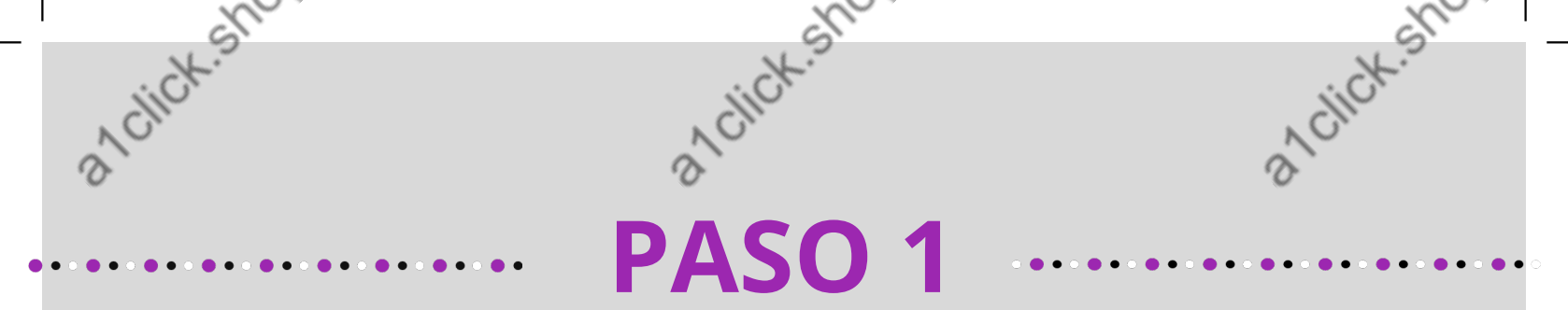

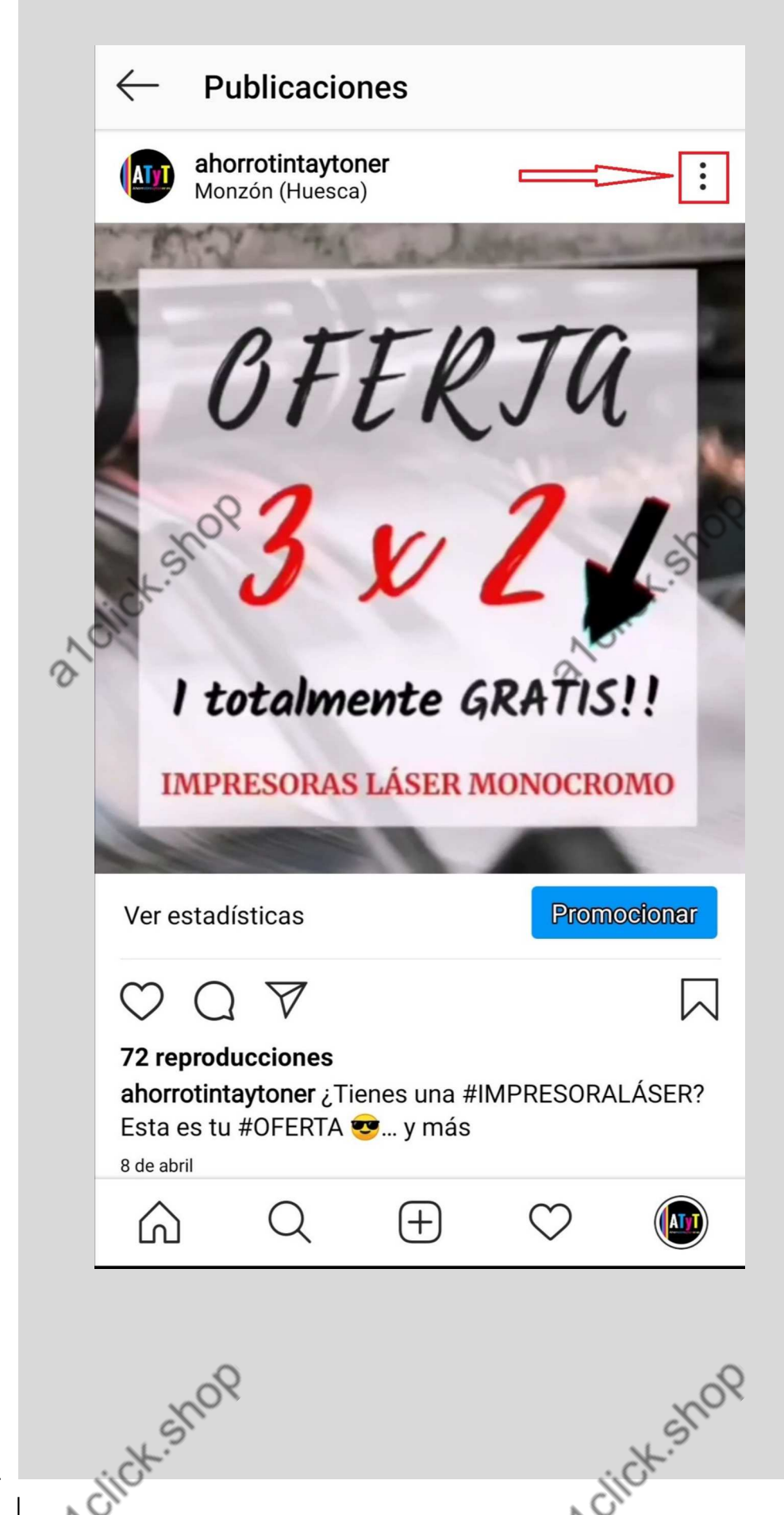

Entramos en nuestro Instagram y elegimos la publicación en la que queremos etiquetar el producto.

Nos hemos de asegurar de que el producto esté disponible en nuestra tienda de Instagram

Pinchamos en los tres puntitos que aparecen en la parte superior izquierda de la imagen

-tick.shop

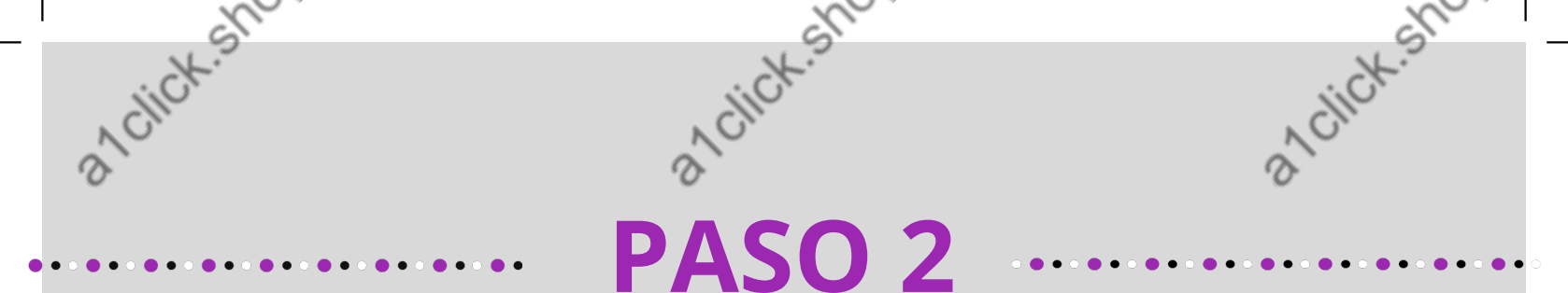

#### Se abrirá un recuadro con varias opciones. Elegiremos la de **"Editar la publicación".**

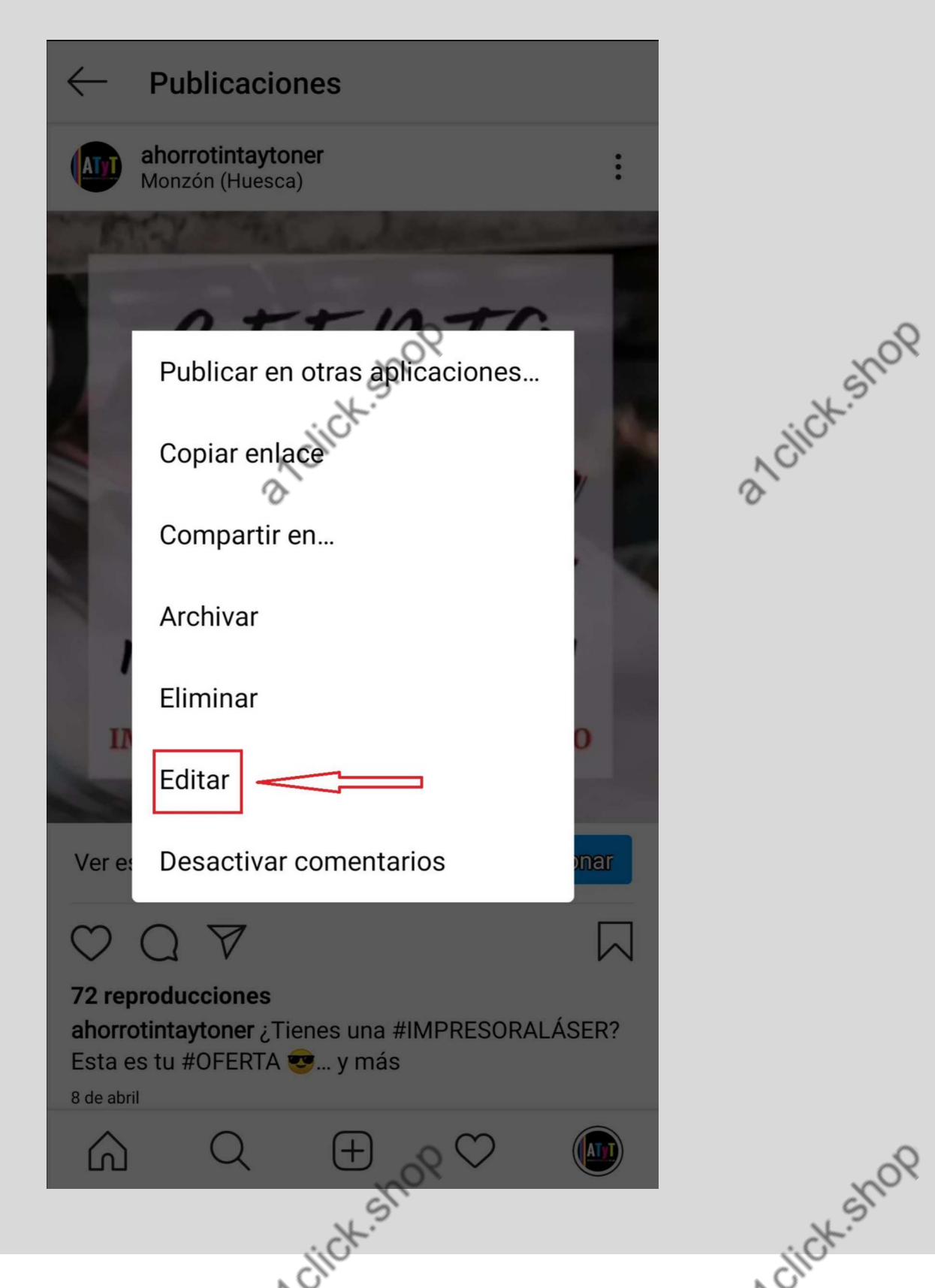

a1click.shop

sick.shop

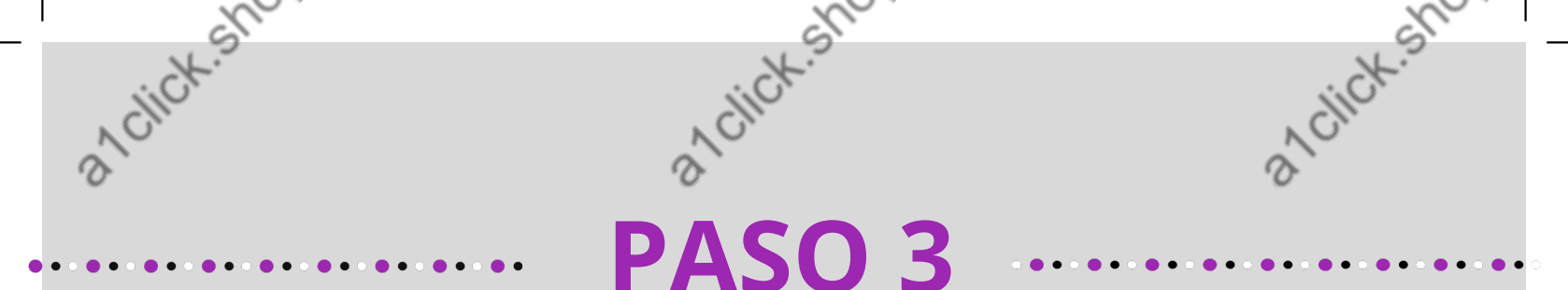

En la parte inferior izquierda de la foto veremos un **+ Etiquetar** , le daremos ahí.

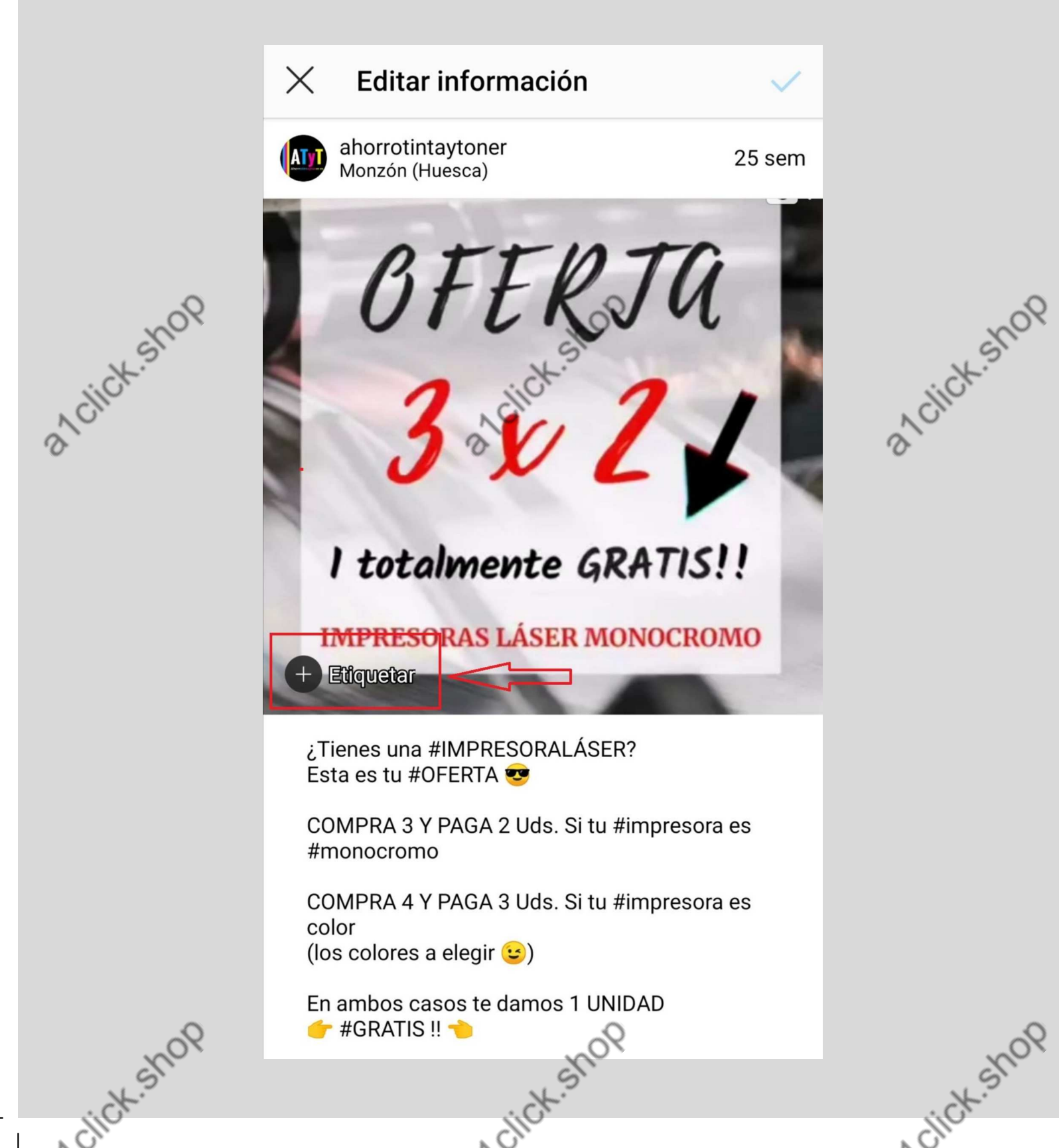

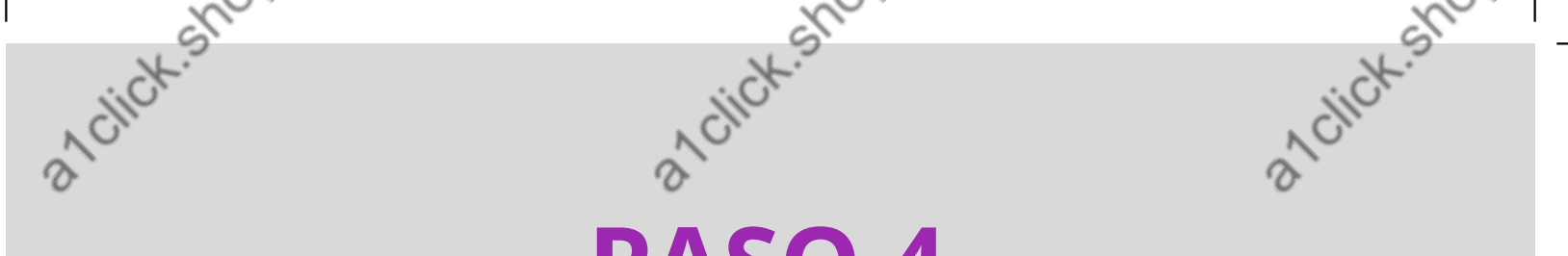

### PASO 4

En el desplegable que aparece, por su puesto elegiremos la opción "**Etiquetar Productos**"

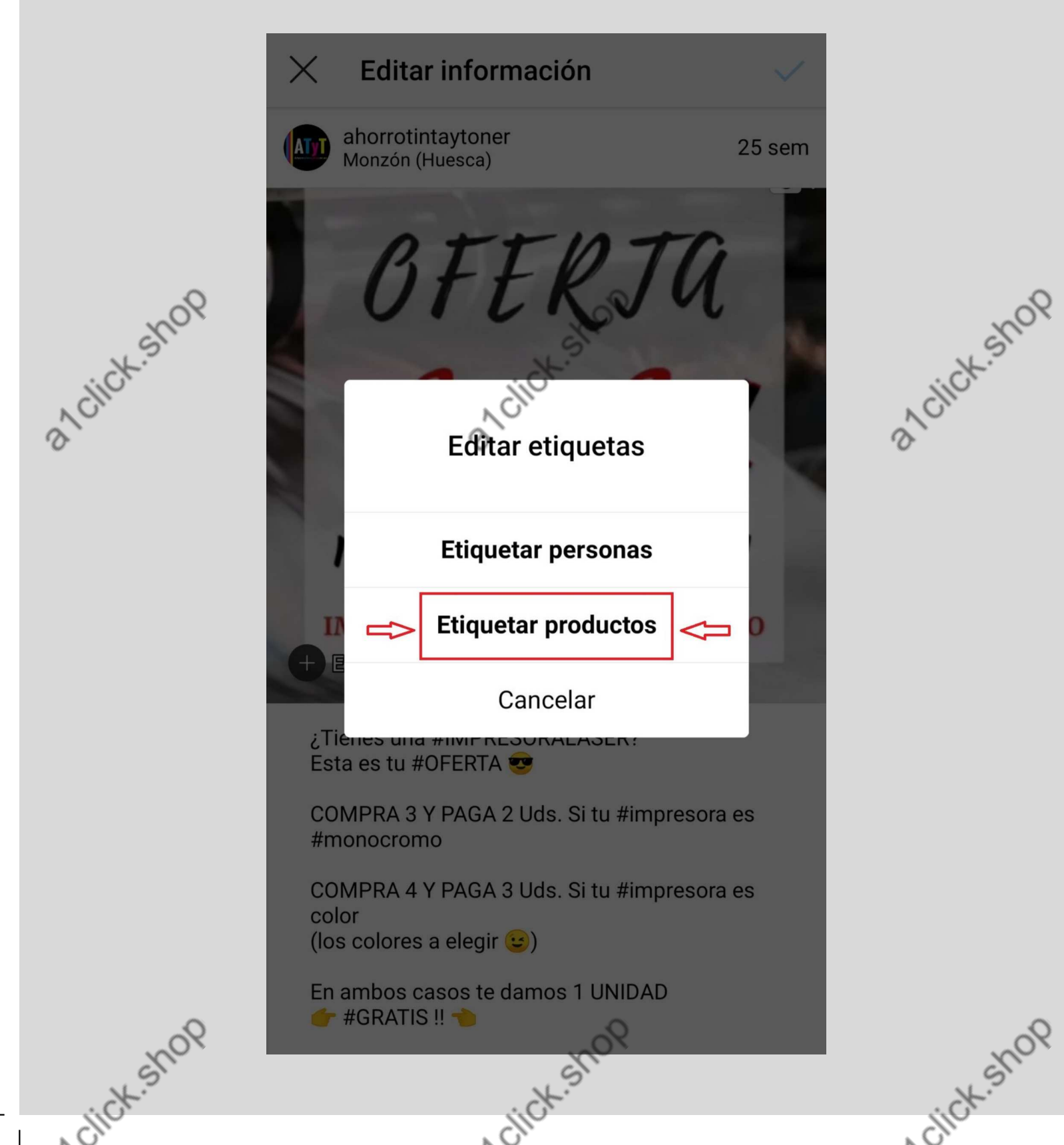

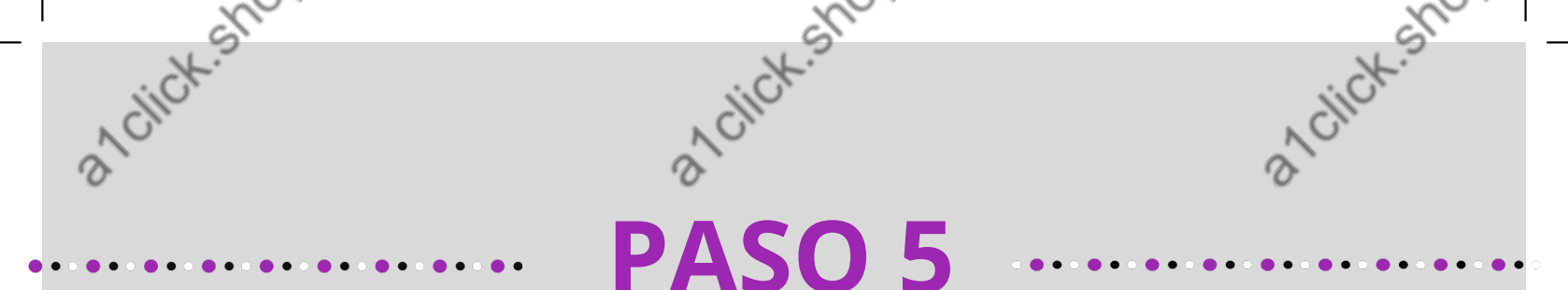

## Seguiremos la indicación que nos aparece y haremos clic en el +

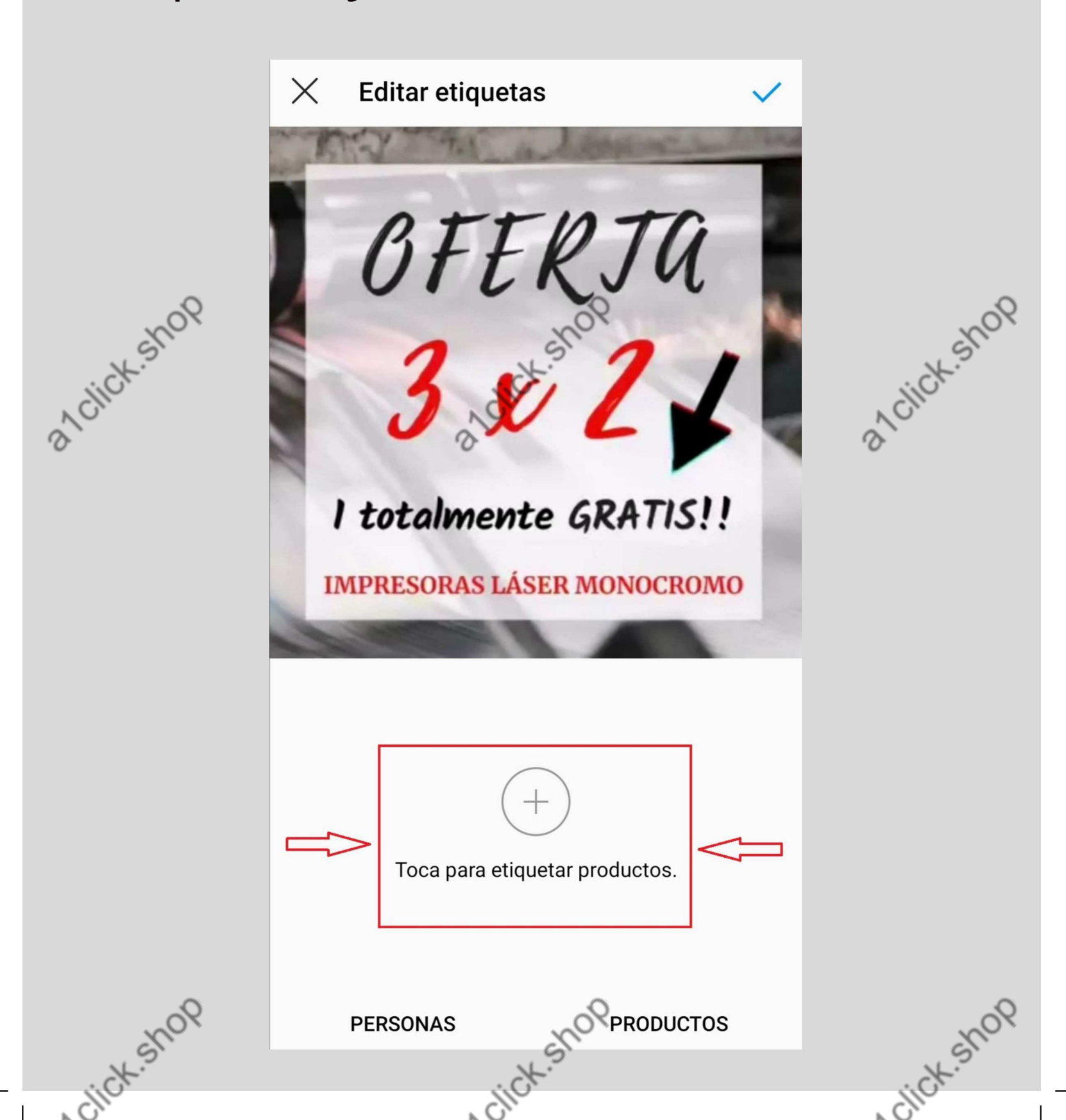

![](_page_6_Picture_0.jpeg)

Nos aparece la lista de productos de nuestra tienda. Buscamos el que nos interesa y seleccionamos

![](_page_6_Picture_2.jpeg)

![](_page_7_Picture_0.jpeg)

Hemos etiquetado un producto pero nos dá opción de etiquetar alguno más...

![](_page_7_Picture_2.jpeg)

![](_page_8_Picture_0.jpeg)

#### PASO 8

Ya tenemos el producto etiquetado y nos aparece la etiqueta en la parte inferior izquierda de la foto.

![](_page_8_Picture_3.jpeg)

a click shop